# PBIE2:構文情報に基づく情報抽出システム開発のためのツール

保坂順子

吉川澄美 Ig

Igor V.Kurochkin 小長谷明彦

理化学研究所 ゲノム科学総合研究センター 横浜市鶴見区末広町 1-7-22 {jhosaka, kmkazumi,sumi,igork,konagaya@gsc.riken.jp}

## 要旨

松村和美

構文情報に基づく情報抽出をめざして、 パージング、抽出規則の作成、抽出句の マーキングなどをダイナミックに行うツ ール PBIE 2 を開発した。我々は、薬学 や生物学などの学術文献からの薬物 た んぱく質間相互作用などの情報抽出を試 みている。一般的な構文解析パーザを使 い、その解析結果に抽出規則を適用して、 情報を抽出するという手法をとっている。 しかし、辞書に専門用語を追加しただけ では、解析精度は不十分だと想定される ため、構文規則の改良が必要である。ま た、抽出規則を作成するには、抽出した い情報と構文との関連を考慮する必要が ある。PBIE2は、この一連の作業を効 率的に行うためのツールである。

#### 1 はじめに

生物学・医学の分野では、近年学術文献数が膨 大になり、その自動処理化が不可欠になった。

自動処理化を目指し、たんぱく質間相互作用 抽出に代表される、生物学・医学文献からの情 報抽出が盛んに行われている。単語の共起を使 ったもの [1]、フルパーザを使ったもの [2]、抽 出規則を人手で書き下したもの [3]、医学文献 用に開発したパーザを、分子生物学用に変更を 加えたもの [4] などがある。しかし、ある程度 実用化できる抽出システムを開発するためには、 基礎データが不足している。

2001 年に開始された GENIA プロジェクト<sup>1</sup>で は、分子生物学分野の学術論文の抄録にたんぱ く質、DNA,、RNA などの情報を付与したコー パスを作成している。2003年3月にはそのサブ セットの2,000本の抄録に形態素情報を付与し たコーパスもリリースされた。また、 BioCreative<sup>2</sup>では、コンテスト形式で、ヒトゲノ ム関連の学術論文の本文に Gene Ontology<sup>3</sup>で定 義された機能情報を付与し、その正解コーパス は、専門家の協力を得て作成している。このよ うに、共通に使えるコーパス作成は進んでいる が、その作成には、多大な労力を要する。さら に、コーパスは、分野ごとに必要である。

我々は、少ないデータで抽出情報の多様さに 対処するため、構文解析パーザを使い、その結 果を基に抽出を行っている。その基礎データ作 成のために、生物学者と言語学の専門家の要求 を反映したツールキット、Parsing-based Information Extraction Toolkit を開発している。PBIE [5]では、抽出部分の比較・編集、構文解析結果 の比較・編集、抽出編集と連動した構文木上の 表示などを実装した。これは、主に、分野の専 門家が抽出箇所をマーキングしたものを正解と して、言語の専門家が自動的に抽出したものと 比較検討し、基礎データを作成することを目的 としている。PBIE ではパージングと抽出は別 途行っていたが、作業の効率化のため、PBIE 2 では、パーザのプラグイン機能と抽出規則作成 の機能を追加した。PBIE2で使用するデータは、 XML 形式をとっており、抽出規則作成には、 xPath の記述を使っている。また、自動抽出の 精度を計算、データの組合せを変更、データベ ースに格納するための変換などを行うツールも、 合わせて開発した。なお、本稿では、ApplePie Parser ver.5.9<sup>4</sup>(APP)  $\epsilon J = f - \lambda v$ グした結果を使っている。

<sup>&</sup>lt;sup>1</sup> http://www-tsujii.is.s.u-tokyo.ac.jp/GENIA/

<sup>&</sup>lt;sup>2</sup> http://www.pdg.cnb.uam.es/BioLink/BioCreative.eval.html

<sup>&</sup>lt;sup>3</sup> http://www.geneontology.org/

<sup>&</sup>lt;sup>4</sup> http://www.cs.nyu.edu/cs/projects/proteus/app/

PBIE 2 ツールキットは Windows2000/XP の環 境で動作確認しており、Microsoft Internet Explorer 6.0 以上が必要である。また、データの保 存には Microsoft ACCESS を使っている。

#### PBIE 2 の概要 2

PBIE 2 では、マーキング用のウィンドウと構文 解析木用のウィンドウが、それぞれ最大2つま で表示できる。これは、各分野の専門家が抽出 箇所をマーキングしたものと言語の専門家が自 動的に抽出したものを比較検討したり、2種類 のパージング結果や2種類の人手による解析結 果を使ったりするためである。PBIE2では、さ らに、プラグインしたパーザでパージングした り、抽出規則を作成して、その場で自動抽出を 実行したりすることもできる。

#### 2.1 PBIE 2 の構成

PBIE 2 は、実行ファイル、4つの XML 形式の ファイル(.xml,.xpt)、および外部からパーザ を取り込むためのファイル(.dll)で構成され ている。実行ファイル以外は、差替えが可能で あり、xptファイルはファイル名の変更も可能 である。ファイル構成を表1に示す:

| ファイル名        | 内容           |
|--------------|--------------|
| PBIE2.exe    | 実行ファイル       |
| category.xml | 抽出カテゴリーのリスト  |
|              | スタート・モードの定義  |
| comment.xml  | コメントのリスト     |
| nodename.xml | 品詞・構文ノードのリスト |
| Pattern.xpt  | 抽出規則のリスト     |
| Parser.dll   | パーザ取込み用ファイル  |

表 1: PBIE 2 のファイル構成

#### 2.2 PBIE 2 の入力ファイル

入力として、テキストファイル(.txt)とxstフ ァイルを受ける。テキストファイルは、一文一 行を前提として、PBIE2で xst の形式に変換し、 パージングまたはマーキングに使う。保存は、 テキスト形式など指定できるが、デフォルトで は xst ファイルになる。これは、入力としてそ のまま再利用できる。

PBIE 2 が受ける xst 入力ファイルのデータ構 造の一部を、次に示す。original に囲まれる文 について、2 種類の構文解析、情報抽出および

コメントの記入ができる:

<sentence id = s\_id sentenceid = sent\_id > <original> original\_sentence </original> <parsed> parsed\_sentence </parsed> <extracted> <**phrase type** = ph type **start** = s no end = e no >extracted\_phrase </phrase> </extracted> <parsed1 sign = pconf\_on/off > parsed\_sentence1 <parsed1> <extracted1 sign = econf\_on/off > <phrase type = ph\_type start= s1\_no</pre> **end**= *e1\_no*> extracted\_phrase1 </phrase> </extracted1> <commentp> com\_parsing </commentp>

<commente> com extraction </commente> <commentp1> com\_parsing1 </commentp1> <commentel> com\_extraction1 </commentel> </sentence>

parsed, extracted, commentp, commente が、一番 目のセットで、 parsed1, extracted1, commentp1, commente1 が、二番目のセットである。 start, end は先頭からの文字の位置を、sign はユーザ が解析、または抽出を確認したかどうかを示す。

## 2.3 PBIE 2 の起動

PBIE2では、抽出部分のマーキング、構文木の 編集、抽出規則の編集が7種類の組合わせで使 える。これらの組合せは、スタートアップメニ ューで選択できる。組合せを表2に示す。2種 類のマーキング、および構文解析木を同時に表 示する場合を、Evaluation としている:

| 番号 | 組合せツール                                        |
|----|-----------------------------------------------|
| 1  | Extraction Marking Editor                     |
| 2  | Extraction Evaluation                         |
| 3  | Sentence Tree Editor                          |
| 4  | Sentence Tree Evaluation                      |
| 5  | Extraction Marking and Sentence Tree Editor   |
| 6  | Extraction and Sentence Tree Evaluation       |
| 7  | Extraction Pattern Editor, Extraction Evalua- |
|    | tion and Sentence Tree Editor                 |

表2: PBIE2スタートアップメニュー

表2に示すように、抽出規則の編集をする場合 は、ツール番号7に示す組合せに限っている。 これは、抽出規則作成は、解析結果を基に行う ために解析木の参照が必要であり、編集した規 則の有効性を調べるには、正解例または変更前の抽出結果と比較することが必要だからである。

PBIE 2 の開始ツール、使用可能ツールを設定 するモード、スタートアップメニューの表示の 有無、起動時に表示するツールの番号、抽出カ テゴリーで使っている色の編集を可・不可にす るかは、category.xml で定義する。これらの定 義例を、抽出カテゴリーAgent の定義例と共に 示す。7 種類の組合せが使えるモード、スター トアップメニュー非表示、開始ツール番号 7、 抽出カテゴリーの色の編集可に設定されている。 bckcolor と txtcolor の値は、RGB 値である: <?xml version="1.0"?>

<categories mode="7" startup="0" tool="7" coloreditor="1">

<agent id="1" name="Agent" category="agent" bckcolor="16710867" txtcolor="0">

Agent

Example:

We find that ACK-2 can be activated by cell adhesion in a Cdc42-dependent manner.

Agent: cell adhesion

## 以上の設定で PBIE 2 を起動し、抽出カテゴリ ーの Agent を選択したところを図 1に示す:

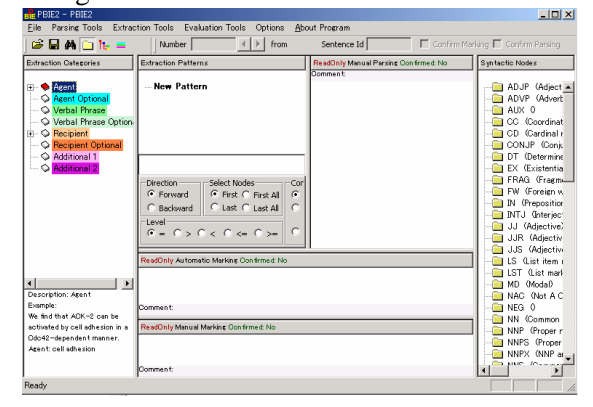

図1: PBIE 2 起動直後、Agent 選択時の画面

抽出カテゴリーは、生物学者がたんぱく質間相 互作用に関する 400 文を評価した際のコメント を参考にして作成した。Syntactic Nodes では APPの 70 のノードを定義してあり、これはほ ぼ Penn Tree Bank のものと同じである。

## 3 パージング

PBIE 2 で文をパーズするには、まず文のリスト を取込み、プラグインしたパーザにかける。 ッール番号 5 で、文のリストを取り込んだとこ ろを図 2に示す:

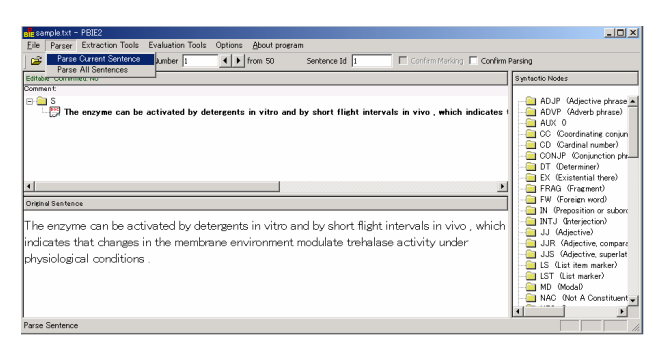

図 2: 文の取込み

パージングは一文ごとに実行するか、取込んだ 文集合全体に実行するか選択できる。パーザを 使って解析した結果は図 4のように表示される。

## 4 情報抽出

抽出規則の記述には、方向、レベルなどの情報の他に xPath<sup>5</sup>を使い、さらに詳細な指定をする。

## 4.1 抽出規則編集のインターフェイス

抽出規則の編集ウィンドウは3つの部分から構 成されている。上部では、規則の構成を定義す る。規則はひとつ以上のパターンの集合からな っていて、それぞれのパターンはステップから なっている。ステップは、終始ステップのよう な特殊なもの以外は、編集ウィンドウの左側に ある Extraction Categories のカテゴリーをドラッ グして作成する。コピー、貼り付け、削除など は、編集用のメニューをマウスボタンのクリッ クで呼び出して行う。編集メニューを呼び出し たところを図3に示す:

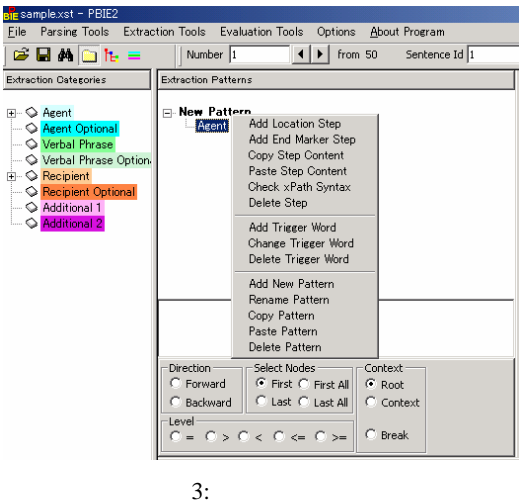

<sup>5</sup> http://www.w3.org/TR/1999/REC-xpath-19991116

中央部では、xPathで抽出部分を詳細に指定する。下部では、方向、木構造上の階層などを、ボタン式で指定する。

#### 4.2 抽出規則作成および実行

抽出規則の定義ファイル Pattern.xpt のステップ に関するデータ構造を示す。name, type などの 属性の記述は任意で、順番も自由である: <**step id**= *stepid\_no* **name** = *category\_name* **type** = *cate-*

gory direction= direction level = level\_mode select =
selection no= break\_mode >

<stepxpath id= xpathid\_no > xPath expression

</stepspath>

</step>

例として、解析結果を基に作成した、動詞句と 被動作主の抽出規則を示す。対応する PBIE 2 のインターフェイスは、図4である:

<step id="3" name="Verbal Phrase" type="verbal" select="first" no="break">

- <stepxpath id="4">//VP[descendant::VBN ="activated"][VP or VBN or
- VBZ][not(descendant::SBAR//VBN)][not(CC)][1] </stepspath>

</step>

- <step id="6" name="Recipient" type="recipient" direc-
- tion="forward" select="last\_all" level="=" no="break"> <stepxpath id="7">//NPL|//NP|//NNPX </stepxpath>

</step>

このようにして記述した動詞句、動作主、被動 作主を抽出する規則を、パージング結果に適用 した結果を図4に示す:

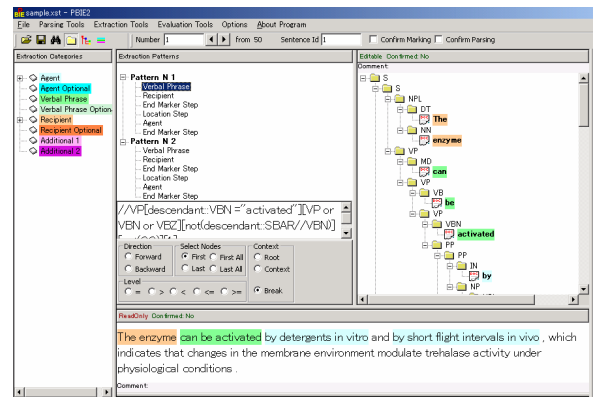

図 4: 抽出規則を使った情報抽出

#### 5 関連研究

MUC (Message Understanding Conferences) では、 情報抽出のツールとして、Alembic Workbench[6] や FASTUS[7]が開発された。これらは、 主に新聞記事からの固有名詞抽出に使われてき ており、生物・医学分野での応用報告は、本稿 報告者らの知る限り、行われていない。

生物・医学分野の項情報抽出の経験から開発 されているツールとして、willex がある[8]。こ れは、汎用的だといわれている文法を、生物・ 医学分野の文の解析に使えるように、改良をす るためのデバッグツールである。

また、医学に関するテキストを解析し、さら に言語情報をアノテーションするツールの開発 も進められている[9]。

## 6 おわりに

本稿で紹介した PBIE 2 は、構文解析に基づく 情報抽出のための基礎データ作りに有効利用で きると考える。今後は、検索機能の充実、抽出 規則の自動生成などをめざす予定である。

また、薬物-生体物質関係などの研究 [10]に 応用する予定である。

## 文献

- Jenssen, T-K., et al.: "A literature network of human genes for high-throughput analysis of gene expression", Nature Genetics, Vol.28, pp.21-28, 2001
- [2] Yakushiji, A., et al.: "Event extraction from biomedical papers using a full parser", Proc. of PSB-2001, Vol.6, pp.408-419, 2001
- [3] Blaschke, C. and Valencia, A.: "The potential use of SUISEKI as a protein interaction discovery tool", Genome Informatics, Vol.12, pp.123-134, 2001
- [4] Friedman, C., et.al.: "GENIES: a natural –language processing system for the extraction of molecular pathways from journal articles", Proc. of ISMB-2001, Vol.17 Suppl.1, pp.S74-S82, 2001
- [5] 保坂順子 et al.: "構文情報に基づく情報抽出システム 開発のためのツール",情報処理学会研究報告 NL-159, pp.19-24, 2004
- [6] Aberdeen, J., et al.: "MITRE:Description of the Alembic system as used in MET", Proc. of the TIPSTER 24-Month Workshop, pp.461-462, 1996
- [7] Appelt,D.J., et al.: "SRI international FASTUS system MUC-6 test results and analysis", Proc. of the Sixth Message Understanding Conference, pp.237-248, 1995
- [8] 薬師寺あかね et al.: "実用的な文法を開発するための デバッグツール",情報処理学会研究報告 NL-155, pp.19-24, 2003
- [9] Grover, C., et al.: "XML-based NLP tools for analysing and annotating medical language", Proc. of the 2nd Workshop on NLP and XML, 2002
- [10] 吉川澄美,小長谷明彦: "薬物と生体物質の相互作用オントロジーに基づく薬機能知識ベースの設計",臨床評価, Vol.29, No.2•3, pp.275-286, 2002